## HOW TO SCHEDULE AN APPOINTMENT WITH THE CAREER CENTER

- Login to Handshake with your Millersville Credentials: <u>Handshake Log-in</u>
- Once on your main page, click on "Career Center" in the upper right-hand corner.

| Jobs Events Q&A Students | ivu are                                                                                  | vunienny nermy lie ane as rainvia raggar.                                                                                                    | Messages Career Center 💅 |
|--------------------------|------------------------------------------------------------------------------------------|----------------------------------------------------------------------------------------------------|--------------------------|
|                          | Build your Profile I<br>Upload your resume and we                                        | Faster ×                                                                                                    |                          |
|                          | Add Photo<br>Add Photo<br>Patricia Taggart<br>Millersville University of<br>Pennsylvania | My Journey<br>What are you passionate about? What are you looking for on Handshake? What are your<br>experiences or skills?<br>Type your introduction |                          |
|                          | Speech Communication -<br>Communication Studies<br>Graduates May 2022<br>Junior          | Education If Millersville University of Pennsylvania primary education Ending May 2022                                                                |                          |
|                          | Your profile is 35% complete                                                             | Major in Speech Communication - Communication Studies                                                                                                 |                          |

• Then click on "Appointments"

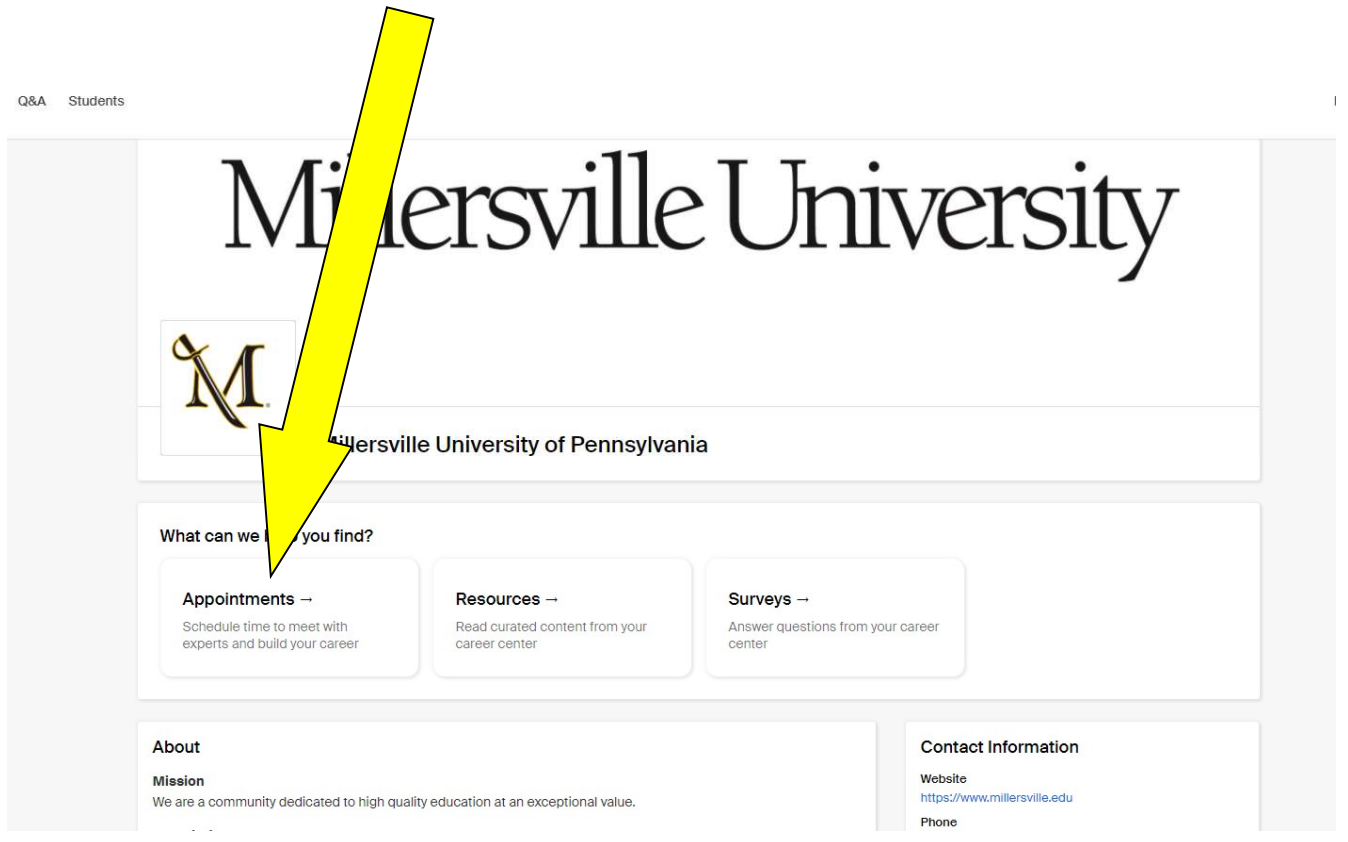

• Then click on "Schedule an Appointment"

| 5                                                                                |                                                                                     |                                                                                       |                                 |
|----------------------------------------------------------------------------------|-------------------------------------------------------------------------------------|---------------------------------------------------------------------------------------|---------------------------------|
|                                                                                  | •                                                                                   |                                                                                       |                                 |
| Schedule A New Appointment                                                       |                                                                                     |                                                                                       |                                 |
|                                                                                  |                                                                                     |                                                                                       |                                 |
|                                                                                  |                                                                                     |                                                                                       |                                 |
| pcoming Appointments                                                             |                                                                                     |                                                                                       |                                 |
| Appointment                                                                      | Туре                                                                                | Date                                                                                  | Status                          |
| Appointment With Arianna Vargas                                                  | Type<br>Discuss Credit-Bearing Internship Process                                   | Date<br>Tuesday, March 9th 2021 at 10:00 am                                           | Status<br>Completed             |
| Appointment<br>Appointment with Arianna Vargas<br>Appointment with Patty Taggart | Type<br>Discuss Credit-Bearing Internship Process<br>Discussion: Current Internship | Date<br>Tuesday, March 9th 2021 at 10:00 am<br>Wednesday, March 10th 2021 at 10:00 am | Status<br>Completed<br>Declined |

• You will then select a category.

| Career Document Assistance   |  |
|------------------------------|--|
| Making Career Decisions      |  |
| Internships                  |  |
| Full-time and Part-time Jobs |  |
| Interviewing                 |  |
| Graduate School              |  |
| Mentorship                   |  |

• After a category is selected, specific appointment topics within that category will be displayed. Select the reason for your appointment.

Choose an Appointment Type

Discuss Credit-Bearing Internship Process

Discussion: Current Internship

Discussion: Post-Internship

Search for Internship

• Based on your selection, you will be provided with dates of available appointments. Select the date and then select the appropriate staff member and time you would like to meet.

| iternships                                                        |                                                             | Type<br>Discuss Credit-Bearin                                                             | ng Int                                    | Staff Member<br>No Preference                                            | Appointr<br>No Pre                                    | nent Medium<br>eference                                                                                       |
|-------------------------------------------------------------------|-------------------------------------------------------------|-------------------------------------------------------------------------------------------|-------------------------------------------|--------------------------------------------------------------------------|-------------------------------------------------------|----------------------------------------------------------------------------------------------------|
|                                                                   |                                                             | <b></b>                                                                                   | Week of Sunday,                           | March 14th 🗸 🗲                                                           |                                                       |                                                                                                    |
| Sunday<br>March 14th 2021<br>No Appointments<br>Available         | Monday<br>March 15th 2021<br>Appointments<br>Available      | Tuesday<br>March 16th 2021<br>Appointments<br>Available                                   | Wedne:<br>March 17t<br>Appointr<br>Availa | sday Thursday March 18th 2021 March 18th 2021 Appointments ble Available | Friday<br>March 19th 202<br>Appointments<br>Available | Saturday<br>March 20th 2021<br>No Appointments<br>Available                                                   |
| ar 11                                                             |                                                             |                                                                                           |                                           |                                                                          |                                                       |                                                                                                    |
| Patty Tagg <mark>a</mark> rt - Mar                                | 11 - Discuss Cred                                           | lit-Bearing Internship Proc                                                               | ess                                       |                                                                          | Time Zone:<br>9:0                                     | Eastern Time (US & Canada)<br>00 am EST - 9:30 am EST                                                         |
| Patty Taggart - Mai<br>Patty Taggart - Mai                        | 11 - Discuss Cred<br>11 - Discuss Cred                      | lit-Bearing Internship Proc                                                               | ess<br>ess                                |                                                                          | <b>Time Zone:</b><br>9:0<br>9:30                      | Eastern Time (US & Canada)<br>00 am EST - 9:30 am EST<br>0 am EST - 10:00 am EST                              |
| Patty Taggart - Mai<br>Patty Taggart - Mai<br>Patty Taggart - Mai | 11 - Discuss Cred<br>11 - Discuss Cred<br>11 - Discuss Cred | lit-Bearing Internship Proc<br>lit-Bearing Internship Proc<br>lit-Bearing Internship Proc | ess<br>ess<br>ess                         |                                                                          | Time Zone:<br>9:30<br>9:30<br>12:00                   | Eastern Time (US & Canada)<br>20 am EST - 9:30 am EST<br>20 am EST - 10:00 am EST<br>20 pm EST - 12:30 pm EST |

• The next screen shows your topic, date, time and staff member. If you have any specific details you would like us to review in the appointment, please enter in the box provided.

| Discuss Credit-Bearing Internship Process at 9:00 am EDT, Mar 17th 2021     Pathy Taggart     oppointment Request Details     * Appointment medium     via Zoom     * What can we help you     with? | ← Back You have selected a           | slot. If you would like to search for a different slot you may do so here. |   |
|----------------------------------------------------------------------------------------------------|--------------------------------------|----------------------------------------------------------------------------|---|
| * Appointment medium     via Zoom       * What can we help you<br>with?     via Zoom                                                                                                    | Discuss Credit-Bear<br>Patty Taggart | ng Internship Process at 9:00 am EDT, Mar 17th 2021                        | × |
| Appointment medium via Zoom  What can we help you with?                                                                                                    | ppointment Request Details           |                                                                            |   |
| with?                                                                                                    | * Appointment medium                 | via Zoom                                                                   | ~ |
|                                                                                                    | with?                                |                                                                            |   |

- Once your appointment is approved, you will receive a confirmation email with a zoom link to your student email.
- To cancel your appointment, either cancel through Handshake or email <u>careers@millersville.edu</u>.

Any questions or difficulties scheduling appointments please email <u>careers@millersville.edu</u>.